## matériel

## FAQ

- Comment restaurer mon routeur à ses paramètres d'usine ?
- Que faire si j'oublie mon mot de passe ?
- Que faire si je ne peux pas accéder à la page de gestion Web ?

Comment restaurer mon routeur à ses paramètres d'usine ?

- Que faire si je ne peux pas accéder à Internet ?
- Que faire si ma vitesse Internet est lente ?
- Comment utiliser le routeur comme routeur sans fil classique pour partager mon internet ?
- Que faire si je ne trouve pas mon réseau sans fil ou si je ne parviens pas à me connecter au réseau sans fil ?

Avec le routeur sous tension, maintenez enfoncé le bouton WPS/RESET sur le panneau arrière jusqu'à ce que le voyant d'alimentation commence à clignoter.

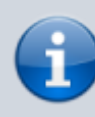

Une fois le routeur réinitialisé, les paramètres de configuration actuels seront perdus et vous devrez reconfigurer le routeur.

## Que faire si j'oublie mon mot de passe ?

1. Mot de passe de la page Web de gestion : restaurez les paramètres d'usine par défaut du routeur, puis créez un nouveau mot de passe de 1 à 32 caractères.

## 2. Mot de passe du réseau sans fil

- 1. Le mot de passe/PIN sans fil par défaut est imprimé sur l'étiquette du produit du routeur.
- Si le mot de passe sans fil par défaut a été modifié, connectez-vous à la page Web de gestion du routeur et allez à l'onglet **de base**, **WiFi**, section
   **Paramètres WiFi** pour récupérer ou réinitialiser votre mot de passe.

Que faire si je ne peux pas accéder à la page de gestion Web ?

1/24

Cela peut arriver pour diverses raisons. Essayez les méthodes ci-dessous pour vous reconnecter.

1. Vérifiez que votre ordinateur est correctement connecté au routeur et que la LED correspondante est allumée.

•Make sure your computer has connected to the router correctly and the corresponding LED lights up. •Make sure the IP address of your computer is configured as Obtain an IP address automatically and Obtain DNS server address automatically.

- 1. Vérifiez que l'adresse IP de votre ordinateur est configurée pour **Obtenir** une adresse IP automatiquement et **Obtenir l'adresse du serveur DNS automatiquement**.
- 2. Vérifiez que vous entrez la bonne adresse IP pour vous connecter : http://tplinkmodem.net.
- 3. Vérifiez les paramètres de votre ordinateur :
  - Accédez à Démarrer > Panneau de configuration > Réseau et Internet, puis cliquez sur Afficher l'état et les tâches du réseau.
  - 2. Cliquez sur **Options Internet** en bas à gauche.
  - 3. Cliquez sur **Connexions** et sélectionnez Ne jamais établir de connexion :

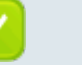

|    | 1 Internet Properties                                                                                | ? 🗙               |
|----|----------------------------------------------------------------------------------------------------|-------------------|
|    | General Security Privacy Content Connections                                                         | Programs Advanced |
|    | To set up an Internet connection, click Setup.                                                       | Setup             |
|    | Dial-up and Virtual Private Network settings                                                         |                   |
|    | Broadband Connection                                                                                 | Add               |
|    |                                                                                                    | Remove            |
|    | Choose Settings if you need to configure a proxy server for a connection.                            | Settings          |
|    | <ul> <li>Never dial a connection</li> <li>Dial whenever a network connection is not prese</li> </ul> | ent               |
|    | Always dial my default connection                                                                    |                   |
|    | Current None                                                                                         | Set default       |
|    | Local Area Network (LAN) settings                                                                    |                   |
|    | LAN Settings do not apply to dial-up connections.<br>Choose Settings above for dial-up settings.     | LAN settings      |
|    |                                                                                                    |                   |
|    |                                                                                                    |                   |
|    | ОКСа                                                                                                 | ancel Apply       |
| 1  | Cliquez sur Daramètres LAN, décélectionnez l                                                         |                   |
| 4. | suivantes et cliquez sur OK :                                                                        | es trois options  |
|    |                                                                                                    |                   |
|    |                                                                                                    |                   |
|    |                                                                                                    |                   |
|    |                                                                                                    |                   |
|    |                                                                                                    |                   |
|    |                                                                                                    |                   |
|    |                                                                                                    |                   |
|    |                                                                                                    |                   |
|    |                                                                                                    |                   |
|    |                                                                                                    |                   |
|    |                                                                                                    |                   |
|    |                                                                                                    |                   |

| Last       |                                                                                                    |
|------------|----------------------------------------------------------------------------------------------------|
| update:    | material international and an antional and a start bits ://doc.nfranne.fr/doku.nhn?id=material international and an antional and a start at the start and a start at the start at the start |
| 2022/11/08 | materier.interier.iouteur4g.mi400.uguide.naq.start.ntps.//doc.nn/appe.n/doku.php.id=materier.interier.iouteur4g.mi400.uguide.naq.start                                                                                                    |
| 19:34      |                                                                                                    |

| 13.54 |                                                                                                    |
|-------|----------------------------------------------------------------------------------------------------|
|       | 🚯 Local Area Network (LAN) Settings                                                                                    |
|       |                                                                                                    |
|       |                                                                                                    |
|       | use of manual settings, disable automatic configuration.                                                               |
|       | Automatically detect settings                                                                                          |
|       | Use automatic configuration script                                                                                     |
|       | Address                                                                                                    |
|       | Proxy server                                                                                                    |
|       | Use a proxy server for your LAN (These settings will not apply to dial-up or VPN connections).                         |
|       | Address: Port: 80 Advanced                                                                                             |
|       | Bypass proxy server for local addresses                                                                                |
|       |                                                                                                    |
|       | OK Cancel                                                                                                    |
|       |                                                                                                    |
|       | 5. Allez dans <b>Avance &gt; Restaurer les paramètres avances</b> ,<br>cliquez sur OK pour enregistrer les paramètres. |
|       |                                                                                                    |
|       |                                                                                                    |
|       |                                                                                                    |
|       |                                                                                                    |
|       |                                                                                                    |
|       |                                                                                                    |
|       |                                                                                                    |
|       |                                                                                                    |
|       |                                                                                                    |
|       |                                                                                                    |
|       |                                                                                                    |
|       |                                                                                                    |
|       |                                                                                                    |
|       |                                                                                                    |
|       |                                                                                                    |
|       |                                                                                                    |
|       |                                                                                                    |
|       |                                                                                                    |
|       |                                                                                                    |

| /09/03 11.32                        | J/24                                                                                                    |
|-------------------------------------|----------------------------------------------------------------------------------------------------|
|                                     | Internet Properties         General Security Privacy Content Connections Programs Advanced         Settings         Image: Content Connections Programs Advanced         Settings         Image: Content Connections Programs Advanced         Settings         Image: Content Connections Programs Advanced         Settings         Image: Content Connections Programs Advanced         Settings         Image: Content Connections Programs Advanced         Image: Content Connections Programs Advanced         Image: Content Connections Programs Advanced         Image: Content Connections Programs Advanced         Image: Content Connections Programs Programs Advanced         Image: Content Connections Programs Programs Programs         Image: Content Connections Programs         Image: Content Connection Programs         Image: Content Connection Programs         Image: Content Connection Programs         Image: Content Connection         Image: Consection Content Programs         Image: Consection Programs         Image: Consection Programs         Image: Consection Programs         Image: Consection Programs         Image: Consection Programs         Image: Consection Programs         Image: Consectint Program         Image: Co |
| 4 11511                             | OK Cancel Apply                                                                                                    |
| 4. Ouns<br>reco<br>5. Réin<br>Si la | itialisez le routeur aux paramètres d'usine par défaut et réessayez.<br>connexion échoue toujours, contactez le support technique.                                                                                                    |
|                                     | Vous devrez reconfigurer le routeur pour<br>surfer sur Internet une fois le routeur<br>réinitialisé.                                                                                                    |
| 2                                   | Que faire si je ne peux pas accéder à Internet ?                                                                                                    |
|                                     | 1. Vérifiez que votre carte SIM est une carte LTE ou WCDMA.                                                                                                    |

- 2. Vérifiez que votre carte SIM se trouve dans la zone de service de votre FAI.
- 3. Vérifiez que votre carte SIM dispose d'un crédit suffisant.
- 4. Vérifiez la connexion LAN :

| 19:34 |    |                                                                                                    |
|-------|----|----------------------------------------------------------------------------------------------------|
|       |    | <ol> <li>ouvrez un navigateur Web et saisissez<br/>http://tplinkmodem.net ou http://192.168.1.1 dans la<br/>barre d'adresse.</li> <li>Si la page de connexion n'apparaît pas, reportez-<br/>yous à O3, puis réessavez.</li> </ol>                                                                                                    |
|       | 5. | Vérifiez les paramètres de votre FAI :<br>1. Ouvrez un navigateur Web et connectez-vous à la<br>page Web de gestion.                                                                                                    |
|       |    | <ol> <li>Allez dans Avancé &gt; Réseau &gt; Internet pour vérifier<br/>que les paramètres (notamment l'APN, le Nom<br/>d'utilisateur et le Mot de passe) fournis par votre FAI<br/>sont correctement saisis. Si les paramètres sont<br/>incorrects, cliquez sur Créer un profil et entrez les<br/>paramètres corrects, puis sélectionnez le nouveau<br/>profil dans la liste Nom du profil.</li> </ol> |
|       | 6. | Vérifiez les paramètres du code PIN :<br>1. Ouvrez un navigateur Web et connectez-vous à la<br>page de gestion Web.                                                                                                    |
|       |    | <ol> <li>Accédez à Avancé &gt; Réseau &gt; Gestion du code PIN<br/>pour vérifier si le code PIN est requis. Si c'est le cas,<br/>saisissez le code PIN correct fourni par votre FAI ou<br/>désactivez le verrouillage PIN, puis cliquez sur<br/>Enregistrer.</li> </ol>                                                                                                    |
|       | 7. | Vérifiez la limite de données :<br>1. Ouvrez un navigateur Web et connectez-vous à la<br>page de gestion Web.                                                                                                    |
|       |    | <ol> <li>Allez dans Avancé &gt; Réseau &gt; Paramètres de<br/>données pour vérifier si le total utilisé dépasse<br/>l'allocation totale ou si le mensuel utilisé dépasse<br/>l'allocation mensuelle. Si tel est le cas, cliquez sur<br/>Corriger et définissez Total/Mensuel utilisé sur 0<br/>(zéro) ou désactivez la limite de données.</li> </ol>                                                   |
|       | 8. | Vérifiez les données mobiles :<br>1. Ouvrez un navigateur Web et connectez-vous à la<br>page de gestion Web.                                                                                                    |
|       |    | <ol> <li>Accédez à Avancé &gt; Réseau &gt; Internet pour vérifier<br/>que les données mobiles sont activées. Sinon,<br/>activez-le pour accéder à internet.</li> </ol>                                                                                                    |
|       | 9. | <ul> <li>Vérifiez l'itinérance des données :</li> <li>1. Confirmez auprès de votre FAI si vous êtes dans une zone de service d'itinérance. Si c'est le cas, ouvrez un navigateur Web et connectez-vous à la page de gestion Web.</li> </ul>                                                                                                    |
|       |    | <ol> <li>Allez dans Avancé &gt; Réseau &gt; Internet pour vérifier<br/>que l'itinérance des données est activée. Sinon,</li> </ol>                                                                                                    |

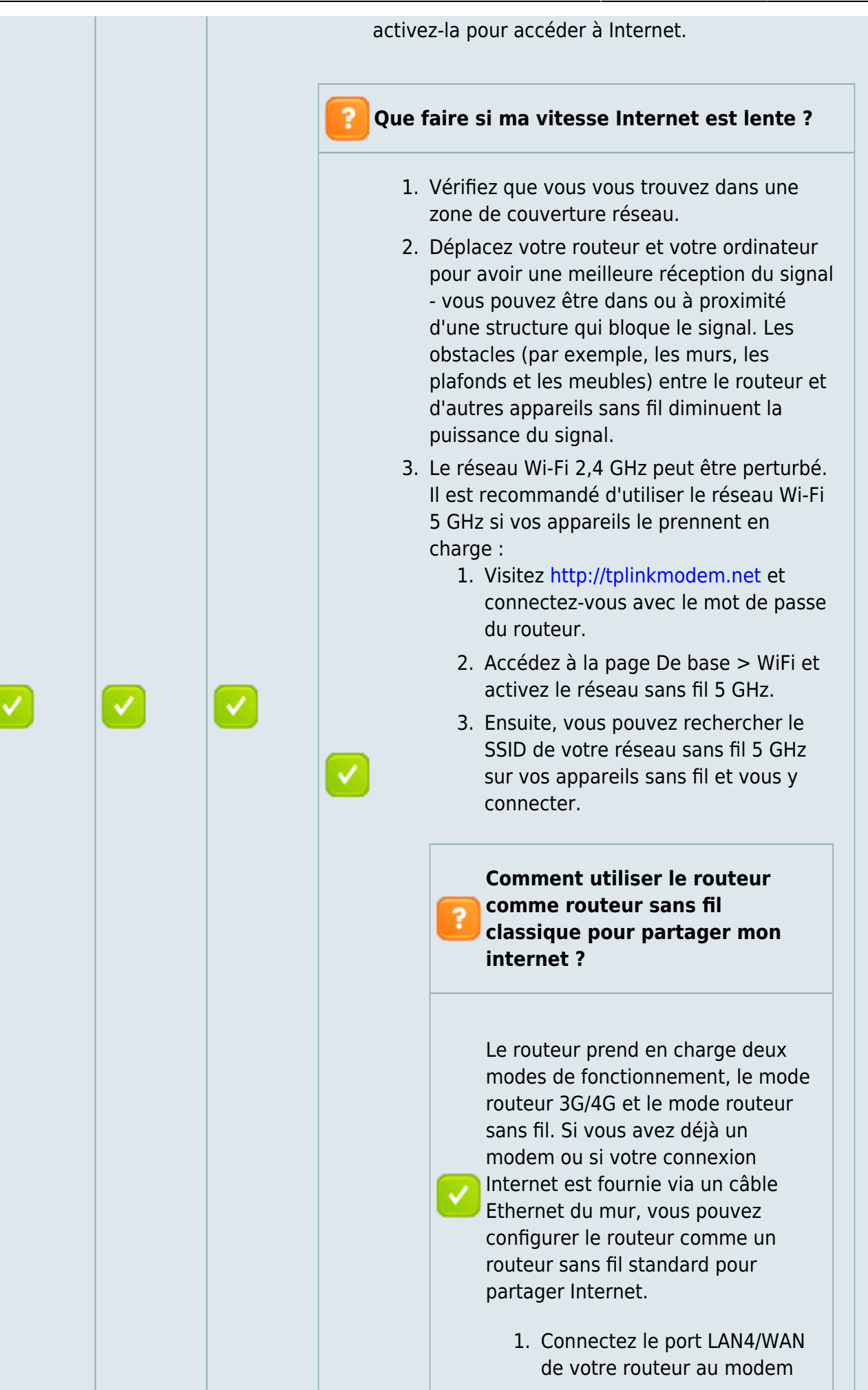

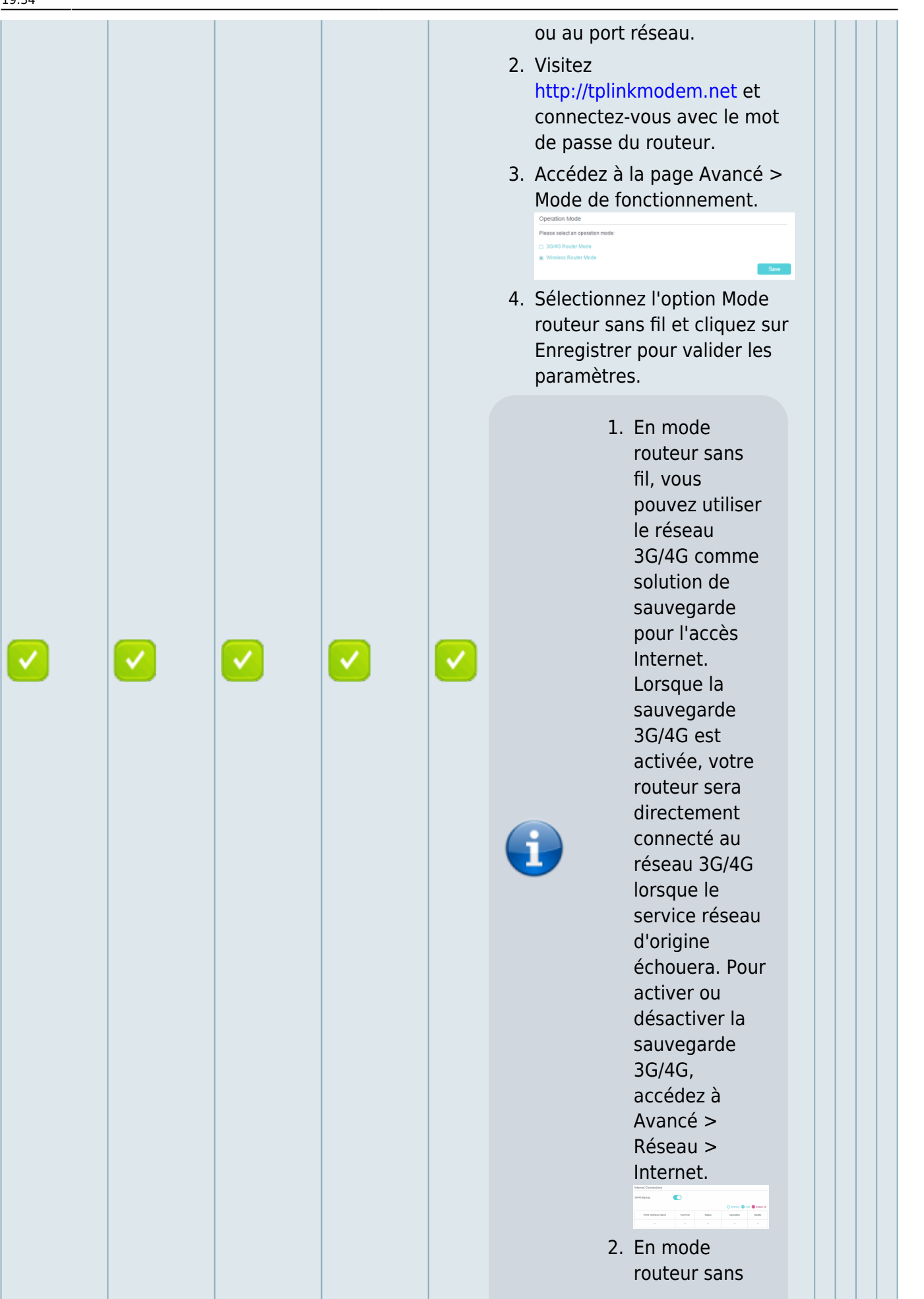

FAQ

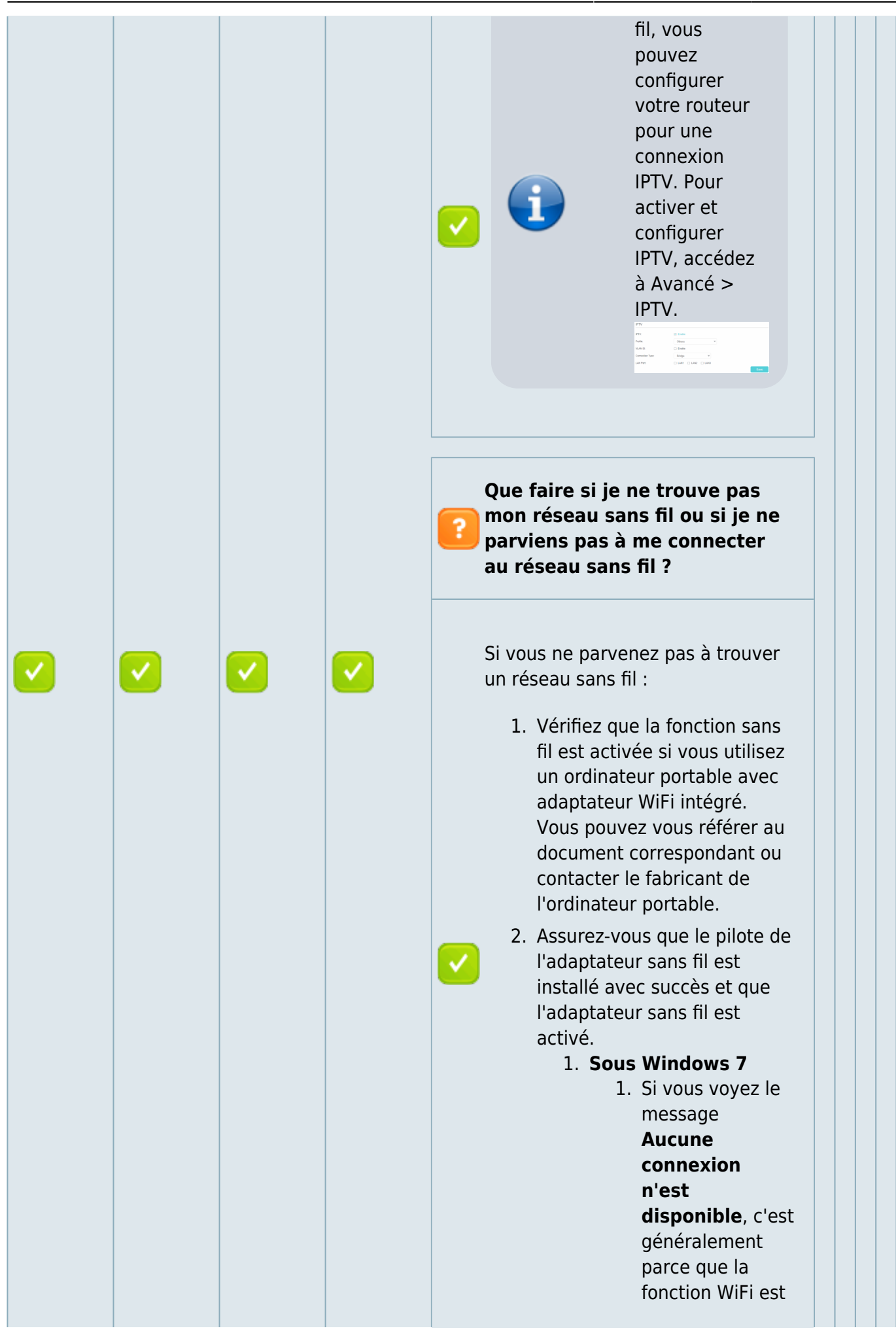

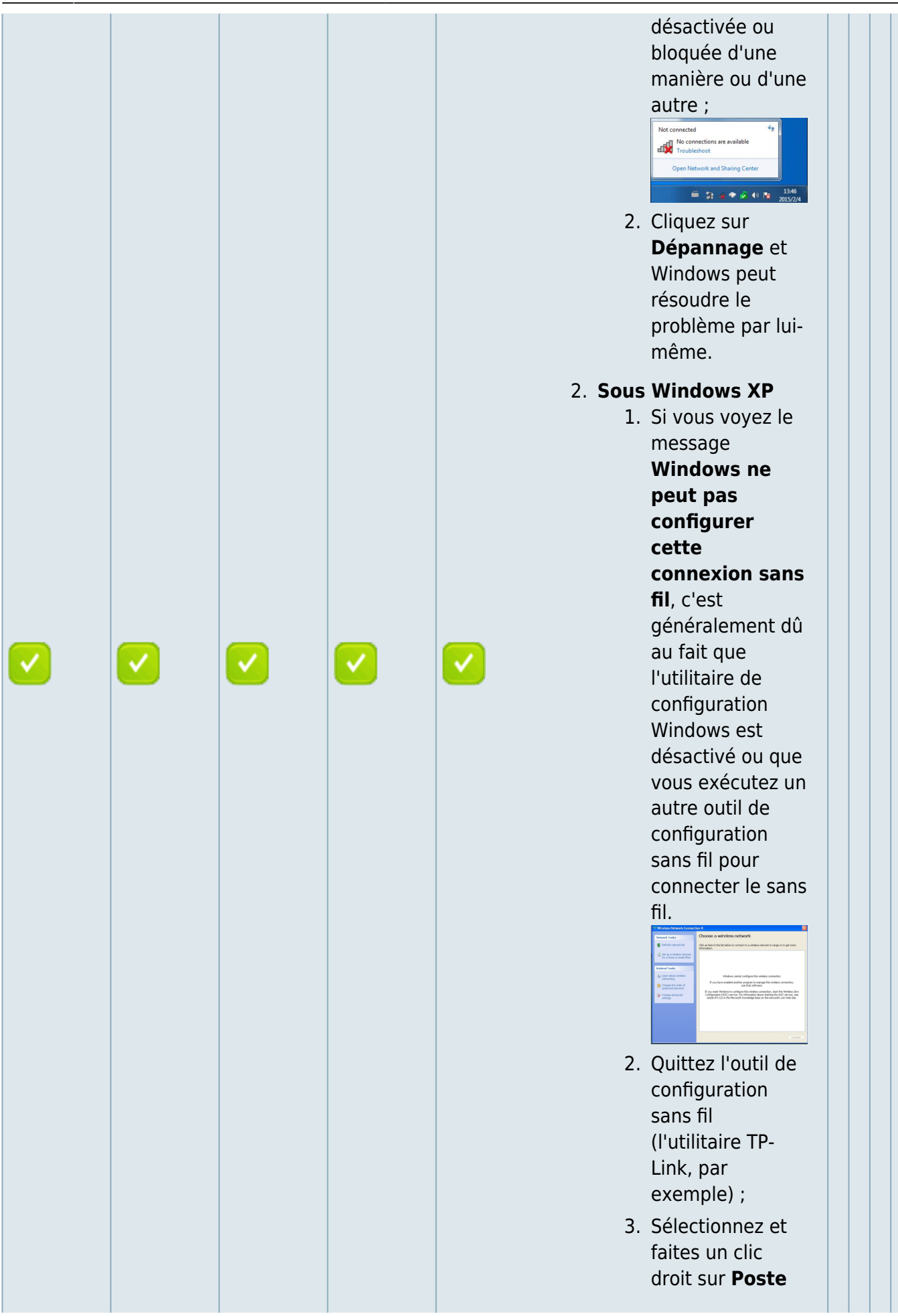

FAQ

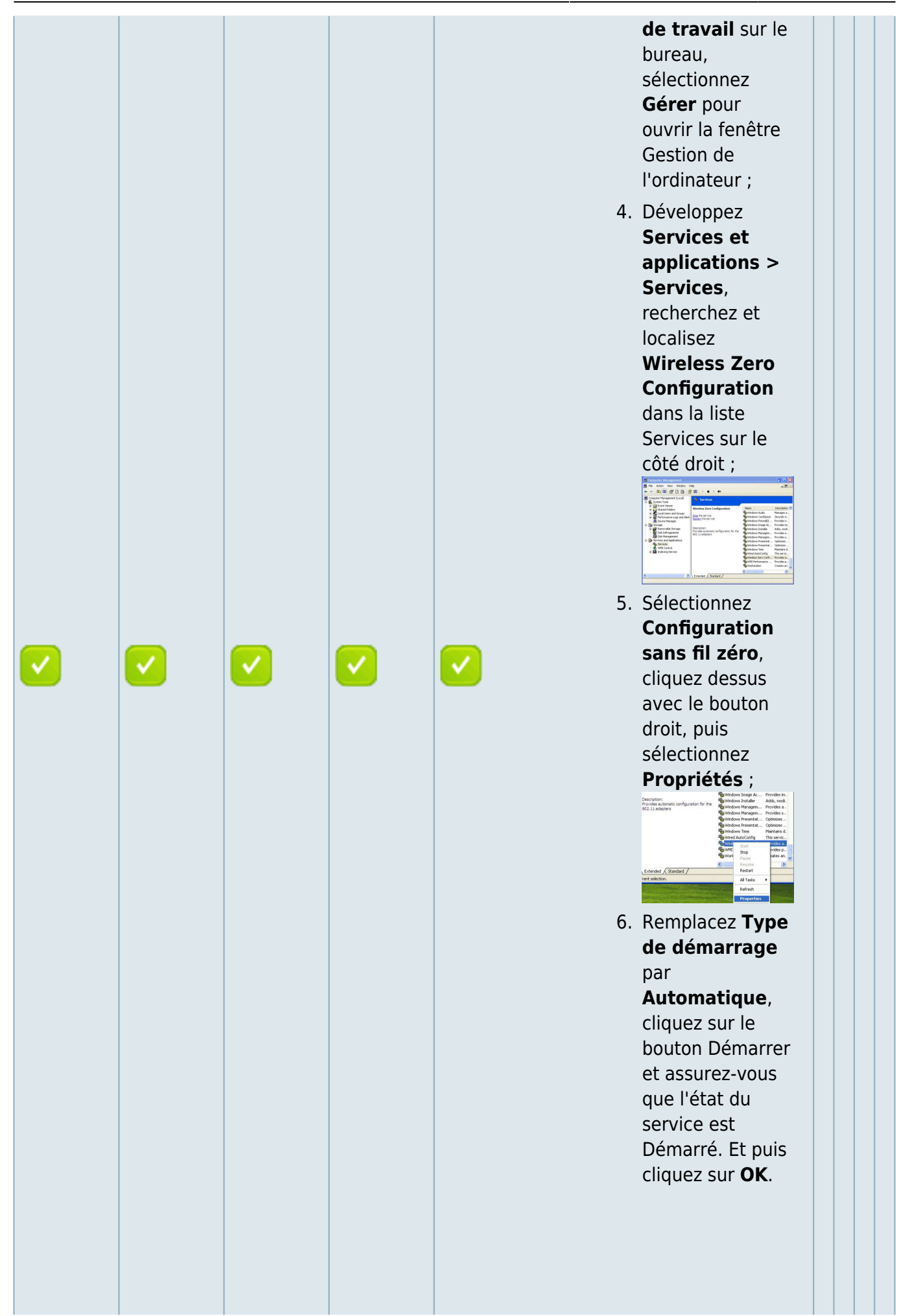

Last update: 2022/11/08 19:34 Materiel:internet:routeur4g:mr400:uguide:faq:start https://doc.nfrappe.fr/doku.php?id=materiel:internet:routeur4g:mr400:uguide:faq:start 19:34

|  | You can you cardination to program the first and company ()       ()         Image: State in the program to the state in the state in |
|--|----------------------------------------------------------------------------------------------------|
|  | Si vous pouvez<br>trouver un<br>autre réseau<br>sans fil que le<br>vôtre, veuillez<br>suivre les<br>étapes ci-<br>dessous :                                                                                                    |
|  | <ul> <li>1. Vérifiez<br/>l'indicate<br/>ur LED<br/>Wi-Fi sur<br/>votre<br/>routeur ;</li> <li>2. Assurez-<br/>vous que<br/>votre<br/>ordinate<br/>ur/appar<br/>eil est<br/>toujours<br/>à portée<br/>de votre<br/>routeur/<br/>modem,<br/>rapproch<br/>ez-vous<br/>s'il est<br/>actuelle<br/>ment<br/>trop<br/>éloigné ;</li> <li>3. Accédez<br/>à la page</li> </ul>                                                                                                    |

FAQ

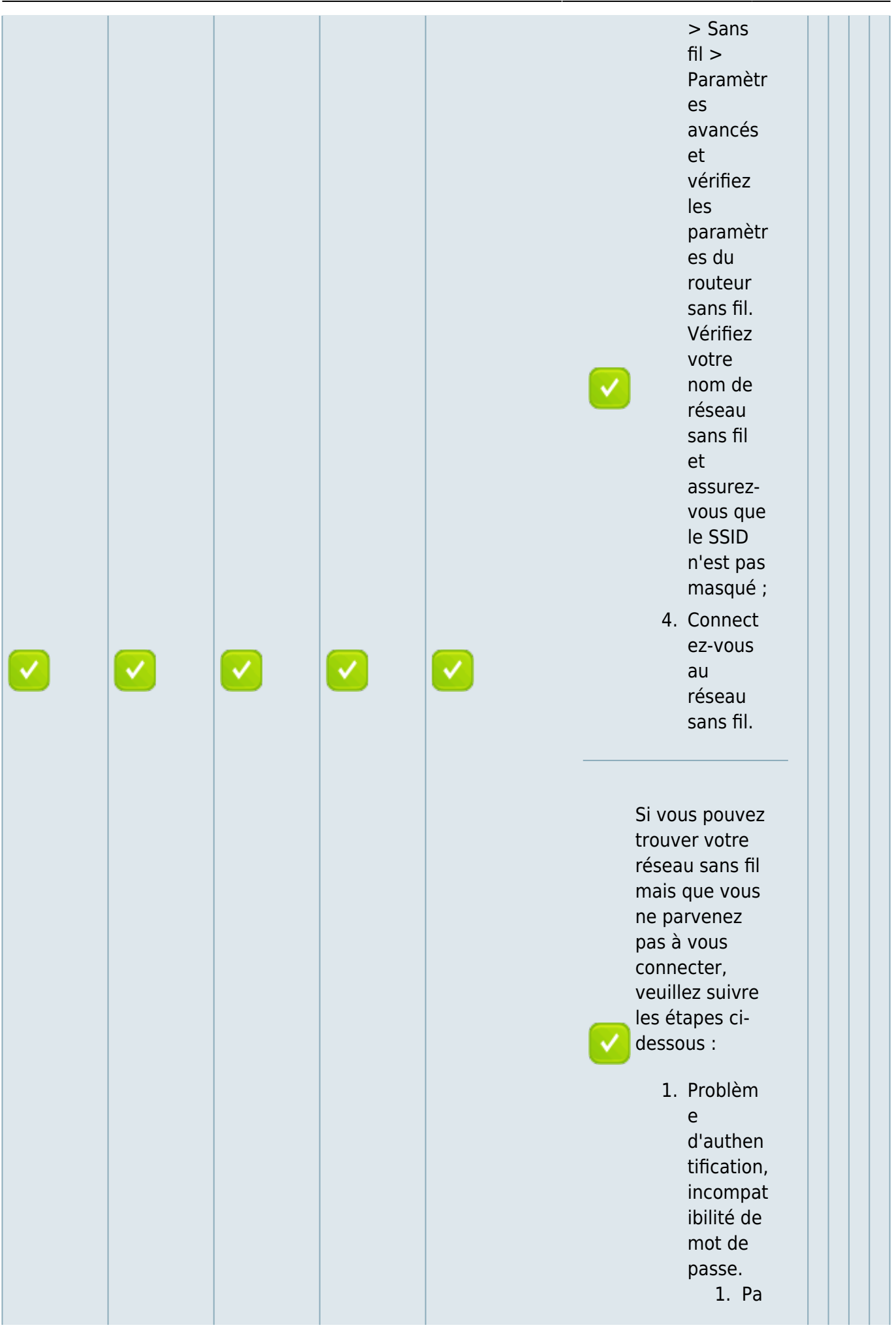

| 19:34 |  |  |   |                                                                                                    |
|-------|--|--|---|----------------------------------------------------------------------------------------------------|
|       |  |  |   | rfo                                                                                                |
|       |  |  |   | is,                                                                                                |
|       |  |  |   | il                                                                                                 |
|       |  |  |   | VO                                                                                                 |
|       |  |  |   | us                                                                                                 |
|       |  |  |   | se                                                                                                 |
|       |  |  |   | ra                                                                                                 |
|       |  |  |   | de                                                                                                 |
|       |  |  |   | m                                                                                                  |
|       |  |  |   | an                                                                                                 |
|       |  |  |   | dé                                                                                                 |
|       |  |  |   | de                                                                                                 |
|       |  |  |   | sai                                                                                                |
|       |  |  |   | sir                                                                                                |
|       |  |  |   | un                                                                                                 |
|       |  |  |   | со                                                                                                 |
|       |  |  |   | de                                                                                                 |
|       |  |  |   | PI                                                                                                 |
|       |  |  |   | N                                                                                                  |
|       |  |  |   | lor                                                                                                |
|       |  |  |   | sq                                                                                                 |
|       |  |  |   | ue                                                                                                 |
|       |  |  |   | VO                                                                                                 |
|       |  |  |   | US                                                                                                 |
|       |  |  |   | VO                                                                                                 |
| -     |  |  | - | us                                                                                                 |
|       |  |  |   | СО                                                                                                 |
|       |  |  |   | nn                                                                                                 |
|       |  |  |   | ec                                                                                                 |
|       |  |  |   | ter                                                                                                |
|       |  |  |   | ez                                                                                                 |
|       |  |  |   | au                                                                                                 |
|       |  |  |   |                                                                                                    |
|       |  |  |   | ré                                                                                                 |
|       |  |  |   | re<br>se                                                                                           |
|       |  |  |   | ré<br>se<br>au                                                                                     |
|       |  |  |   | ré<br>se<br>au<br>sa                                                                               |
|       |  |  |   | ré<br>se<br>au<br>sa<br>ns                                                                         |
|       |  |  |   | ré<br>se<br>au<br>sa<br>ns<br>fil                                                                  |
|       |  |  |   | ré<br>se<br>au<br>sa<br>ns<br>fil<br>po                                                            |
|       |  |  |   | ré<br>se<br>au<br>sa<br>ns<br>fil<br>po<br>ur                                                      |
|       |  |  |   | ré<br>se<br>au<br>sa<br>ns<br>fil<br>po<br>ur<br>la<br>pr                                          |
|       |  |  |   | ré<br>se<br>au<br>sa<br>ns<br>fil<br>po<br>ur<br>la<br>pr<br>e                                     |
|       |  |  |   | ré<br>se<br>au<br>sa<br>ns<br>fil<br>po<br>ur<br>la<br>pr<br>e<br>mi                               |
|       |  |  |   | ré<br>se<br>au<br>sa<br>ns<br>fil<br>po<br>ur<br>la<br>pr<br>e<br>mi<br>èr                         |
|       |  |  |   | ré<br>se<br>au<br>sa<br>ns<br>ns<br>fil<br>po<br>ur<br>la<br>pr<br>e<br>mi<br>èr<br>e              |
|       |  |  |   | ré<br>se<br>au<br>sa<br>ns<br>ns<br>fil<br>po<br>ur<br>la<br>pr<br>e<br>mi<br>èr<br>e<br>foi       |
|       |  |  |   | ré<br>se<br>au<br>sa<br>ns<br>fil<br>po<br>ur<br>la<br>pr<br>e<br>mi<br>èr<br>e<br>foi             |
|       |  |  |   | ré<br>se<br>au<br>sa<br>ns<br>fil<br>po<br>ur<br>la<br>pr<br>e<br>mi<br>èr<br>e<br>foi<br>s.<br>Ce |

Last update: 2022/11/08 materiel:internet:routeur4g:mr400:uguide:faq:start https://doc.nfrappe.fr/doku.php?id=materiel:internet:routeur4g:mr400:uguide:faq:start 19:34

| 2024/03/03 11:52 |  | <br>15/24 |           | 1/10 |
|------------------|--|-----------|-----------|------|
|                  |  |           | CO        |      |
|                  |  |           | de        |      |
|                  |  |           | PI        |      |
|                  |  |           | N         |      |
|                  |  |           | es        |      |
|                  |  |           | t         |      |
|                  |  |           | di        |      |
|                  |  |           | ffé       |      |
|                  |  |           | re        |      |
|                  |  |           | nt        |      |
|                  |  |           | du        |      |
|                  |  |           | m         |      |
|                  |  |           | ot        |      |
|                  |  |           | de        |      |
|                  |  |           | na        |      |
|                  |  |           | pu<br>cc  |      |
|                  |  |           | 55        |      |
|                  |  |           |           |      |
|                  |  |           | Sa        |      |
|                  |  |           | fil/      |      |
|                  |  |           | ni/       |      |
|                  |  |           | do        |      |
|                  |  |           | ue<br>có  |      |
|                  |  |           | Se        |      |
|                  |  |           | cu<br>rit |      |
|                  |  |           | ín.       |      |
|                  |  |           | e         |      |
| <b>—</b> —       |  | _         | re        |      |
|                  |  |           | se        |      |
|                  |  |           | au        |      |
|                  |  |           | ,         |      |
|                  |  |           | VO        |      |
|                  |  |           | us        |      |
|                  |  |           | ne        |      |
|                  |  |           | ро        |      |
|                  |  |           | uv        |      |
|                  |  |           | ez        |      |
|                  |  |           | ge        |      |
|                  |  |           | ne        |      |
|                  |  |           | rai       |      |
|                  |  |           | e         |      |
|                  |  |           | (1)       |      |
|                  |  |           | en +      |      |
|                  |  |           | L la      |      |
|                  |  |           | tre       |      |
|                  |  |           | cro       |      |
|                  |  |           | uv        |      |
|                  |  |           | er        |      |
|                  |  |           | qu        |      |
|                  |  |           | 'a        |      |
|                  |  |           | l'a       |      |
|                  |  |           | rri       |      |

| 19:34                                                                                                    |                                                                                                    |              |              |          |          |                                 |  |
|----------------------------------------------------------------------------------------------------|----------------------------------------------------------------------------------------------------|--------------|--------------|----------|----------|---------------------------------|--|
|                                                                                                    |                                                                                                    |              |              |          |          | èr                              |  |
|                                                                                                    |                                                                                                    |              |              |          |          | e                               |  |
|                                                                                                    |                                                                                                    |              |              |          |          | de                              |  |
|                                                                                                    |                                                                                                    |              |              |          |          | vo                              |  |
|                                                                                                    |                                                                                                    |              |              |          |          | tre                             |  |
|                                                                                                    |                                                                                                    |              |              |          |          | ro                              |  |
|                                                                                                    |                                                                                                    |              |              |          |          | ut                              |  |
|                                                                                                    |                                                                                                    |              |              |          |          | eu                              |  |
|                                                                                                    |                                                                                                    |              |              |          |          | r/                              |  |
|                                                                                                    |                                                                                                    |              |              |          |          | m                               |  |
|                                                                                                    |                                                                                                    |              |              |          |          | od                              |  |
|                                                                                                    |                                                                                                    |              |              |          |          | e                               |  |
|                                                                                                    |                                                                                                    |              |              |          |          | m                               |  |
|                                                                                                    |                                                                                                    |              |              |          |          | sa                              |  |
|                                                                                                    |                                                                                                    |              |              |          |          | ns                              |  |
|                                                                                                    |                                                                                                    |              |              |          |          | fil                             |  |
|                                                                                                    |                                                                                                    |              |              |          |          | ;                               |  |
|                                                                                                    |                                                                                                    |              |              |          |          | 2 Ci                            |  |
|                                                                                                    |                                                                                                    |              |              |          |          | 2. 51                           |  |
|                                                                                                    |                                                                                                    |              |              |          |          |                                 |  |
|                                                                                                    |                                                                                                    |              |              |          |          | ne                              |  |
|                                                                                                    |                                                                                                    |              |              |          |          | tro                             |  |
|                                                                                                    |                                                                                                    |              |              |          |          |                                 |  |
|                                                                                                    |                                                                                                    |              |              |          | _        | 67                              |  |
| Image: A start of the start of the start | <ul> <li>Image: A set of the set of the</li></ul> | $\checkmark$ | $\checkmark$ |          |          | pa                              |  |
| <u> </u>                                                                                                    |                                                                                                    |              |              | <u> </u> | <u> </u> | S                               |  |
|                                                                                                    |                                                                                                    |              |              |          |          | le                              |  |
|                                                                                                    |                                                                                                    |              |              |          |          | co                              |  |
|                                                                                                    |                                                                                                    |              |              |          |          | de                              |  |
|                                                                                                    |                                                                                                    |              |              |          |          | PI                              |  |
|                                                                                                    |                                                                                                    |              |              |          |          | N                               |  |
|                                                                                                    |                                                                                                    |              |              |          |          | ou                              |  |
|                                                                                                    |                                                                                                    |              |              |          |          | qu                              |  |
|                                                                                                    |                                                                                                    |              |              |          |          | e                               |  |
|                                                                                                    |                                                                                                    |              |              |          |          | le                              |  |
|                                                                                                    |                                                                                                    |              |              |          |          | со                              |  |
|                                                                                                    |                                                                                                    |              |              |          |          | de                              |  |
|                                                                                                    |                                                                                                    |              |              |          |          | PI                              |  |
|                                                                                                    |                                                                                                    |              |              |          |          | N                               |  |
|                                                                                                    |                                                                                                    |              |              |          |          | a                               |  |
|                                                                                                    |                                                                                                    |              |              |          |          | éc                              |  |
|                                                                                                    |                                                                                                    |              |              |          |          | ho                              |  |
|                                                                                                    |                                                                                                    |              |              |          |          |                                 |  |
|                                                                                                    |                                                                                                    |              |              |          |          | ué                              |  |
|                                                                                                    |                                                                                                    |              |              |          |          | ué<br>,                         |  |
|                                                                                                    |                                                                                                    |              |              |          |          | ué<br>,<br>vo                   |  |
|                                                                                                    |                                                                                                    |              |              |          |          | uė<br>,<br>vo<br>us             |  |
|                                                                                                    |                                                                                                    |              |              |          |          | ué<br>,<br>vo<br>us<br>po       |  |
|                                                                                                    |                                                                                                    |              |              |          |          | ué<br>,<br>vo<br>us<br>po<br>uv |  |

Last update: 2022/11/08 materiel:internet:routeur4g:mr400:uguide:faq:start https://doc.nfrappe.fr/doku.php?id=materiel:internet:routeur4g:mr400:uguide:faq:start 19:34

| 2024/09/03 11:52 |  | 17/24                                                                                                    | FAQ |
|------------------|--|----------------------------------------------------------------------------------------------------|-----|
|                  |  | ch<br>ois<br>ir<br>de<br>se<br>co<br>nn<br>ec<br>te<br>r<br>à<br>l'a<br>id<br>e<br>d'<br>un<br>e<br>cl<br>é<br>de<br>sé<br>cu<br>rit<br>é<br>à<br>la<br>pl<br>ac<br>e,<br>pu<br>is<br>sai<br>sir<br>la<br>clé<br>de<br>sé<br>cu<br>rit<br>é<br>à<br>la<br>pl<br>ac<br>e,<br>pu<br>is<br>sai<br>sir<br>la<br>clé<br>sé<br>sai<br>sir<br>la<br>clé<br>sá<br>sai<br>sir<br>la<br>clé<br>sai<br>sai<br>sai<br>sai<br>sai<br>sai<br>sai<br>sai<br>sai<br>sai |     |
|                  |  |                                                                                                    |     |

| 19:34 |  |  |   |                                                                                                    |  |
|-------|--|--|---|----------------------------------------------------------------------------------------------------|--|
|       |  |  | 3 | ns fil.<br>;<br>S'i  <br>co nti  <br>nu  <br>e à<br>dir  <br>e  <br>qu  <br>e  <br>a clé<br>de  <br>sé  <br>cu  <br>rit  <br>é du  <br>ré  <br>se  <br>a  <br>clé<br>de  <br>sé  <br>cu  <br>rit  <br>é  <br>du  <br>ré  <br>se  <br>a  <br>ne  <br>co  <br>rre  <br>sp  <br>on  <br>d  <br>pa  <br>s,  <br>i  <br>es  <br>t  <br>su  <br>gg  <br>ér  <br>é  <br>de  <br> <br> <br> <br> <br> <br> <br> <br> <br> <br> <br> <br> <br> <br> <br> <br> <br> <br> |  |
|       |  |  |   | le<br>m<br>ot<br>de                                                                                                    |  |

| Image: select select | 2024/09/03 11:52 |  | <br>19/24 |                                                                                                    | FAQ |
|----------------------------------------------------------------------------------------------------|------------------|--|-----------|----------------------------------------------------------------------------------------------------|-----|
| ✓       ✓       ✓       ✓       ✓       ✓       ✓        Image: second second sec                                                                                |                  |  |           | pa<br>ss<br>e<br>sa<br>ns<br>fil<br>su<br>r<br>vo<br>tre<br>ro<br>ut<br>eu<br>r/<br>m<br>od<br>e<br>m<br>sa<br>ns<br>fil<br>;<br><b>Re</b><br>m<br>ar<br>qu<br>e<br>:<br>Le<br>m<br>ot<br>de<br>pa<br>ss<br>e<br>sa<br>ns<br>fil<br>;<br>Le<br>m<br>t<br>de<br>pa<br>ss<br>e<br>sa<br>ns<br>fil<br>;<br>r<br>vo<br>tre<br>ro<br>ut<br>eu<br>r/<br>m<br>od<br>e<br>m<br>sa<br>ns<br>fil<br>;<br>r<br>vo<br>tre<br>ro<br>ut<br>eu<br>r/<br>m<br>od<br>e<br>m<br>sa<br>ns<br>fil<br>;<br>r<br>vo<br>tre<br>ro<br>ut<br>eu<br>r/<br>m<br>od<br>e<br>m<br>sa<br>ns<br>fil<br>;<br>r<br>vo<br>tre<br>ro<br>ut<br>eu<br>r/<br>m<br>od<br>e<br>m<br>sa<br>ns<br>fil<br>;<br>r<br>vo<br>tre<br>ro<br>ut<br>eu<br>r/<br>m<br>od<br>e<br>m<br>sa<br>ns<br>fil<br>;<br>r<br>vo<br>tre<br>ro<br>ut<br>eu<br>r/<br>m<br>od<br>e<br>m<br>sa<br>ns<br>fil<br>;<br>r<br>vo<br>tre<br>ro<br>ut<br>eu<br>r/<br>m<br>od<br>e<br>m<br>sa<br>ns<br>fil<br>;<br>r<br>vo<br>tre<br>ro<br>ut<br>e<br>ns<br>fil<br>;<br>r<br>vo<br>tre<br>ro<br>ut<br>e<br>sa<br>ns<br>fil<br>;<br>r<br>vo<br>tre<br>ro<br>ut<br>e<br>s<br>s<br>e<br>s<br>s<br>e<br>s<br>s<br>e<br>s<br>ns<br>fil<br>;<br>r<br>vo<br>tre<br>r<br>vo<br>s<br>s<br>s<br>e<br>s<br>s<br>s<br>e<br>s<br>s<br>e<br>s<br>s<br>s<br>e<br>s<br>s<br>s<br>e<br>s<br>s<br>s<br>s<br>s<br>s<br>s<br>s<br>s<br>s<br>s<br>s<br>s<br>s<br>s<br>s<br>s<br>s<br>s<br>s |     |

Last update: 2022/11/08 materiel:internet:routeur4g:mr400:uguide:faq:start https://doc.nfrappe.fr/doku.php?id=materiel:internet:routeur4g:mr400:uguide:faq:start 19:34

| 2024/05/05 11.5 | 2 |  | 21/24    |           | J AQ |
|-----------------|---|--|----------|-----------|------|
|                 |   |  |          | la        |      |
|                 |   |  |          | for       |      |
|                 |   |  |          | ce        |      |
|                 |   |  |          | du        |      |
|                 |   |  |          | sig       |      |
|                 |   |  |          | na        |      |
|                 |   |  |          |           |      |
|                 |   |  |          | sa        |      |
|                 |   |  |          | ns        |      |
|                 |   |  |          | fil       |      |
|                 |   |  |          | de        |      |
|                 |   |  |          | VO        |      |
|                 |   |  |          | tre       |      |
|                 |   |  |          | ré        |      |
|                 |   |  |          | se        |      |
|                 |   |  |          | au        |      |
|                 |   |  |          | uu        |      |
|                 |   |  |          | ,<br>s'il |      |
|                 |   |  |          |           |      |
|                 |   |  |          | +         |      |
|                 |   |  |          | fai       |      |
|                 |   |  |          | bl        |      |
|                 |   |  |          |           |      |
|                 |   |  |          | (1        |      |
|                 |   |  |          | ~         |      |
|                 |   |  |          | 3         |      |
|                 |   |  | <b>V</b> | ba        |      |
|                 |   |  |          | rre       |      |
|                 |   |  |          | s)        |      |
|                 |   |  |          | ra        |      |
|                 |   |  |          | nn        |      |
|                 |   |  |          | ro        |      |
|                 |   |  |          | ch        |      |
|                 |   |  |          | 67        |      |
|                 |   |  |          |           |      |
|                 |   |  |          | ro        |      |
|                 |   |  |          | ut        |      |
|                 |   |  |          | eu        |      |
|                 |   |  |          | r         |      |
|                 |   |  |          | et        |      |
|                 |   |  |          | ré        |      |
|                 |   |  |          | es        |      |
|                 |   |  |          | sa        |      |
|                 |   |  |          | Ve        |      |
|                 |   |  |          | 7         |      |
|                 |   |  |          | -<br>2 Ch |      |
|                 |   |  |          | 2. Ch     |      |
|                 |   |  |          | an        |      |
|                 |   |  |          | ge        |      |
|                 |   |  |          | Z         |      |
|                 |   |  |          | le        |      |
|                 |   |  |          | са        |      |

| 19:34 |  |  |                                                                                                    |  |
|-------|--|--|----------------------------------------------------------------------------------------------------|--|
|       |  |  | na<br>I<br>sa<br>ns<br>fil<br>du<br>ro<br>ut<br>eu<br>r<br>en<br>1,<br>6<br>ou<br>11<br>po<br>ur<br>ré<br>du<br>ire<br>les<br>int<br>eff<br>ér<br>en<br>ce<br>s<br>d'<br>au<br>tre<br>s<br>ré<br>se<br>au<br>x<br>3. Ré<br>ins<br>tal<br>lez<br>ou<br>m<br>ett<br>ei<br>pil<br>ot |  |

Last update: 2022/11/08 materiel:internet:routeur4g:mr400:uguide:faq:start https://doc.nfrappe.fr/doku.php?id=materiel:internet:routeur4g:mr400:uguide:faq:start 19:34

| 2024/09/03 11:5 | 2            |              |              |          | 23/2 | 4         | FAQ |
|-----------------|--------------|--------------|--------------|----------|------|-----------|-----|
|                 |              |              |              |          |      | е         |     |
|                 |              |              |              |          |      | de        |     |
|                 |              |              |              |          |      | l'a       |     |
|                 |              |              |              |          |      | da        |     |
|                 |              |              |              |          |      | pt        |     |
|                 |              |              |              |          |      | at        |     |
|                 |              |              |              |          |      | eu        |     |
|                 |              |              |              |          |      | r         |     |
|                 |              |              |              |          |      | VVI<br>E: |     |
|                 |              |              |              |          |      | FI        |     |
|                 |              |              |              |          |      | ue<br>l'o |     |
|                 |              |              |              |          |      | rdi       |     |
|                 |              |              |              |          |      | na        |     |
|                 |              |              |              |          |      | te        |     |
|                 |              |              |              |          |      | ur        |     |
|                 |              |              |              |          |      | 4 60      |     |
|                 |              |              |              |          |      | 4. C0     |     |
|                 |              |              |              |          |      | ec        |     |
|                 |              |              |              |          |      | te        |     |
|                 |              |              |              |          |      | Z-        |     |
|                 |              |              |              |          |      | vo        |     |
|                 |              |              |              |          |      | us        |     |
|                 |              |              |              |          |      | au        |     |
|                 |              |              |              |          |      | ré        |     |
|                 | $\checkmark$ | $\checkmark$ | $\checkmark$ |          |      | se        |     |
| -               | -            | -            | -            | <u> </u> | -    | au        |     |
|                 |              |              |              |          |      | sa        |     |
|                 |              |              |              |          |      | ns        |     |
|                 |              |              |              |          |      | fil.      |     |
|                 |              |              |              |          |      |           |     |
|                 |              |              |              |          |      |           |     |
|                 |              |              |              |          |      | Voir      |     |
|                 |              |              |              |          |      | aussi     |     |
|                 |              |              |              |          |      |           |     |
|                 |              |              |              |          |      | • (e      |     |
|                 |              |              |              |          |      | n)        |     |
|                 |              |              |              |          |      | //        |     |
|                 |              |              |              |          |      | W         |     |
|                 |              |              |              |          |      | W         |     |
|                 |              |              |              |          |      | W.        |     |
|                 |              |              |              |          |      | Lp-       |     |
|                 |              |              |              |          |      |           |     |
|                 |              |              |              |          |      | K.C       |     |
|                 |              |              |              |          |      | m/        |     |
|                 |              |              |              |          |      | 117       |     |
|                 |              |              |              |          |      | /u        |     |
|                 |              |              |              |          |      | se        |     |
|                 |              |              |              |          |      | r-        |     |
|                 |              |              |              |          |      |           |     |

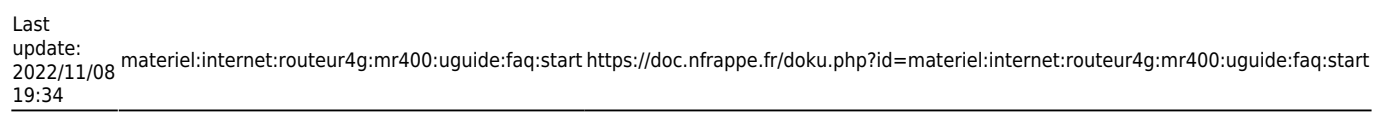

|--|